# **RESISTANCE/CURRENT METER** Model 863/6487

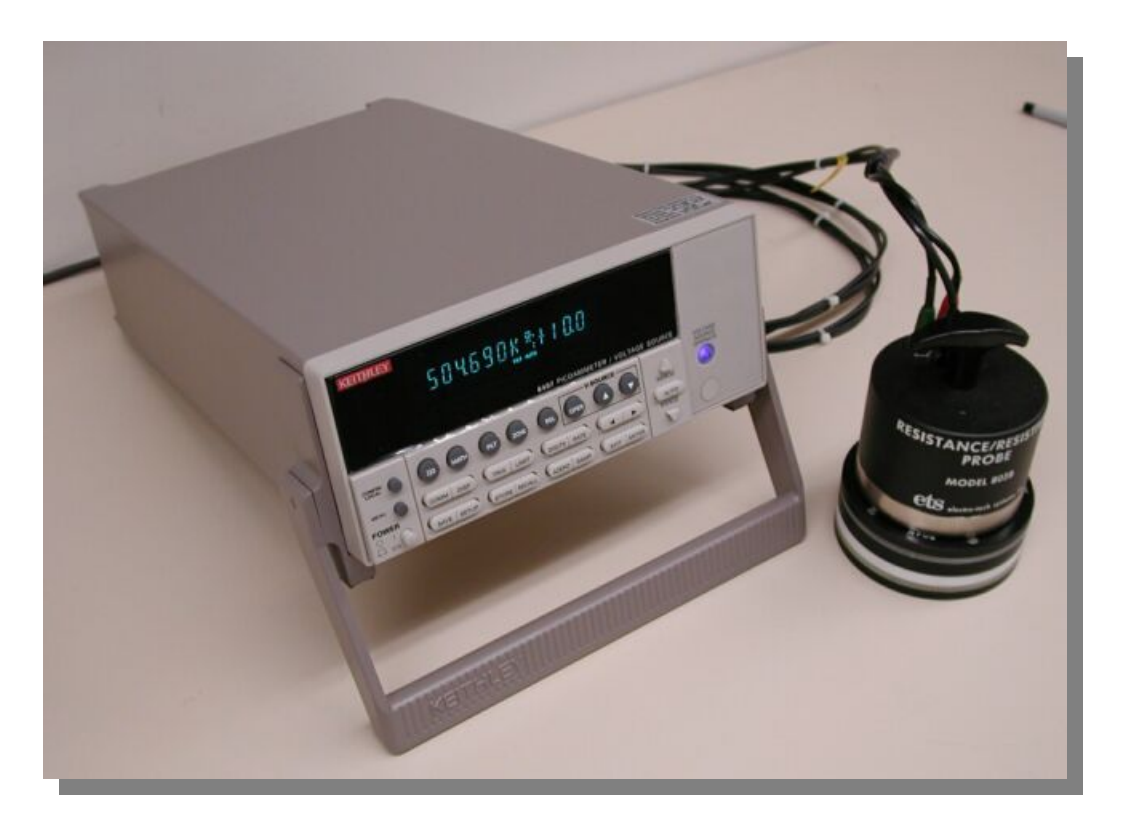

## **BASIC OPERATING INSTRUCTIONS**

6/08

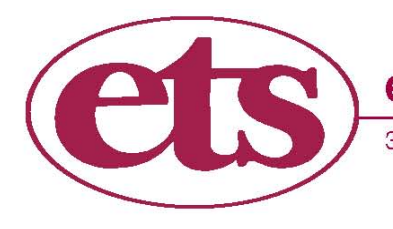

electro-tech systems, inc. www.electrotechsystems.com

3101 Mt. Carmel Avenue, Glenside, PA 19038 • Tel: (215) 887-2196 • Fax: (215) 887-0131

## TABLE OF CONTENTS

| 1.0 GENERAL         | ; |
|---------------------|---|
| 2.0 CONNECTIONS     | F |
| 3.0 OPERATION       | , |
| 4.0 REPROGRAMMING   | ) |
| 4.1 Test Voltages 9 | ł |
| 4.2 Sampling Rate1  | 0 |
|                     |   |

#### APPENDIX

| DEFAULT SETTINGS11 |
|--------------------|
|--------------------|

### LIST OF TABLES

| TABLE 1 Exponential Equivalents | 3 |
|---------------------------------|---|
| TABLE 2 Suggested Test Voltages | 8 |

## LIST OF ILLUSTRATIONS

| FIGURE 2.0-1 Cable Schematic                | 4  |
|---------------------------------------------|----|
| FIGURE 2.0-2 Surface Resistance/Resistivity | 5  |
| FIGURE 2.0-3 Volume Resistance/Resistivity  | 6  |
| FIGURE 2.0-4 Point-to-Point Resistance      | 6  |
| FIGURE 2.0-5 2-Point Resistance             | 7  |
| FIGURE 4.1-1 Source Voltage Adjust          | .8 |

## 1.0 GENERAL

The Model 863/6487 is a high-resolution programmable picoammeter containing a  $\pm$ 505V DC variable voltage source. It provides an ohms function (V/I) with direct readout for utilization as a wide range resistance meter. It provides a vacuum fluorescent display of the measured parameters along with analog and digital (RS-232 and IEEE-488) outputs. A complete set of detailed operating instructions is contained in the Keithley User's Manual supplied with each instrument.

The following instructions are limited to the set-up and measurement of resistance or resistivity utilizing the ETS 800 series resistance/resistivity probes or test fixtures or any other compatible probes or test fixtures. The cable supplied has been specially adapted for direct interface with probes equipped with standard .162" banana jacks.

The Model 863/6487 when used as a resistance meter measures over the resistance range of 0.8 ohms to 5 x  $10^{17}$  ohms (by V/I calculation). Test voltage is adjustable from 0 to ±505 Volts. Selectable current limits of 2.5mA, 250uA and 25uA for the 50V and 500V ranges, with a 25mA additional limit for the 10V range are provided. Specified measurement accuracy is better than 0.6% between 1 x  $10^3$  to 1 x  $10^{12}$  ohms after a one hour warm-up period. The instrument does not use exponents in the readout of resistance, but rather, the symbols of K for kilohms, T for terohms, etc. TABLE 1 below lists the relationship between displayed symbols and the corresponding exponents.

| Indicated Range: | Exponential Equivalent: |  |
|------------------|-------------------------|--|
| Ω                | 10 <sup>0</sup>         |  |
| KΩ               | 10 <sup>3</sup>         |  |
| MΩ               | 10 <sup>6</sup>         |  |
| GΩ               | 10 <sup>9</sup>         |  |
| TΩ               | 10 <sup>12</sup>        |  |
| ΡΩ               | 10 <sup>15</sup>        |  |

**Table 1** – Exponential Equivalents

The instrument is preprogrammed at ETS to provide the most common measurement parameters required in current EOS/ESD, EIA, ASTM and Military Standards and specifications. If other test voltages or sampling intervals are desired, the procedures for reprogramming these parameters are contained in SECTION 4.0 - REPROGRAMMING.

## 2.0 CONNECTIONS

# WARNING: Hazardous voltages are present when the OPERate button is pressed.

The Keithley 6487 uses an interlock system that is designed to prevent inadvertent contact with hazardous voltages. A safety cover or fixture is strongly recommended, especially if the equipment is used in a Production environment.

ETS has jumpered pins 1 and 2 of the interlock plug to allow operation when the plug is inserted into the INTERLOCK connector on the rear panel. As a result, the operator must be sure to remain clear of the equipment, probe contacts, etc. when voltage is present (Blue warning light ON.)

Connect the desired probe or test fixture to the Model 863/6487 using one of the setups shown in Figures 2.0–2,3,4 & 5. The cable schematic is shown Figure 2.0-1.

**NOTE:** The Keithley 237-ALG-2 triaxial cable is not normally supplied with the 6487 and is purchased separately and modified by ETS for ease of use in making resistance measurements. The red and black banana plugs on the triax connector end of the cable are to be plugged into the Voltage Source connectors (red=HI, black=LO) on the rear panel of the 6487.

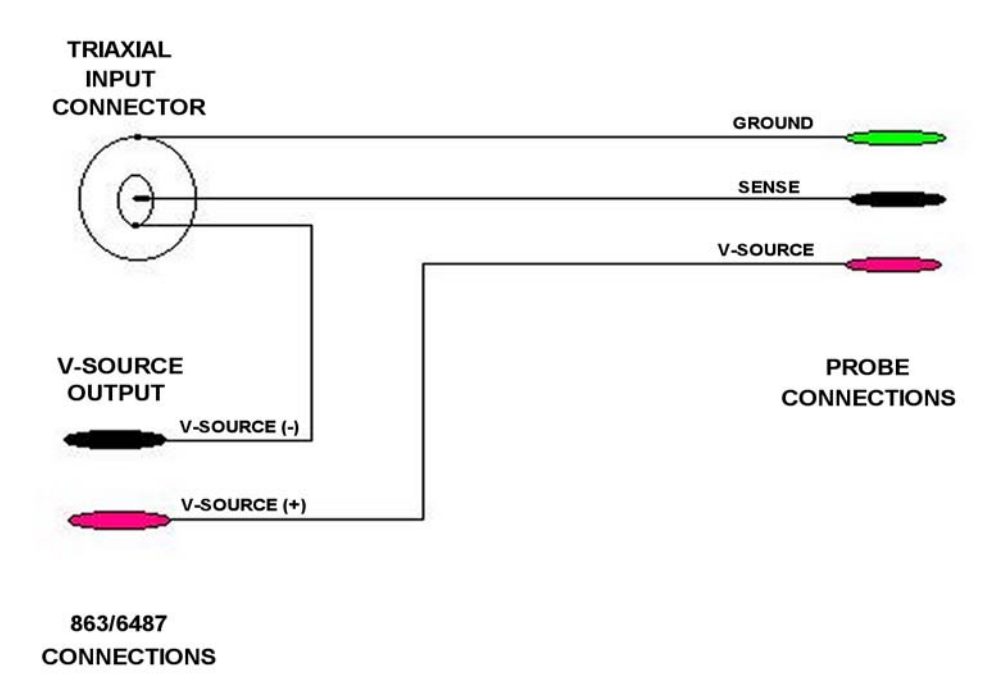

Figure 2.0-1: Cable Schematic

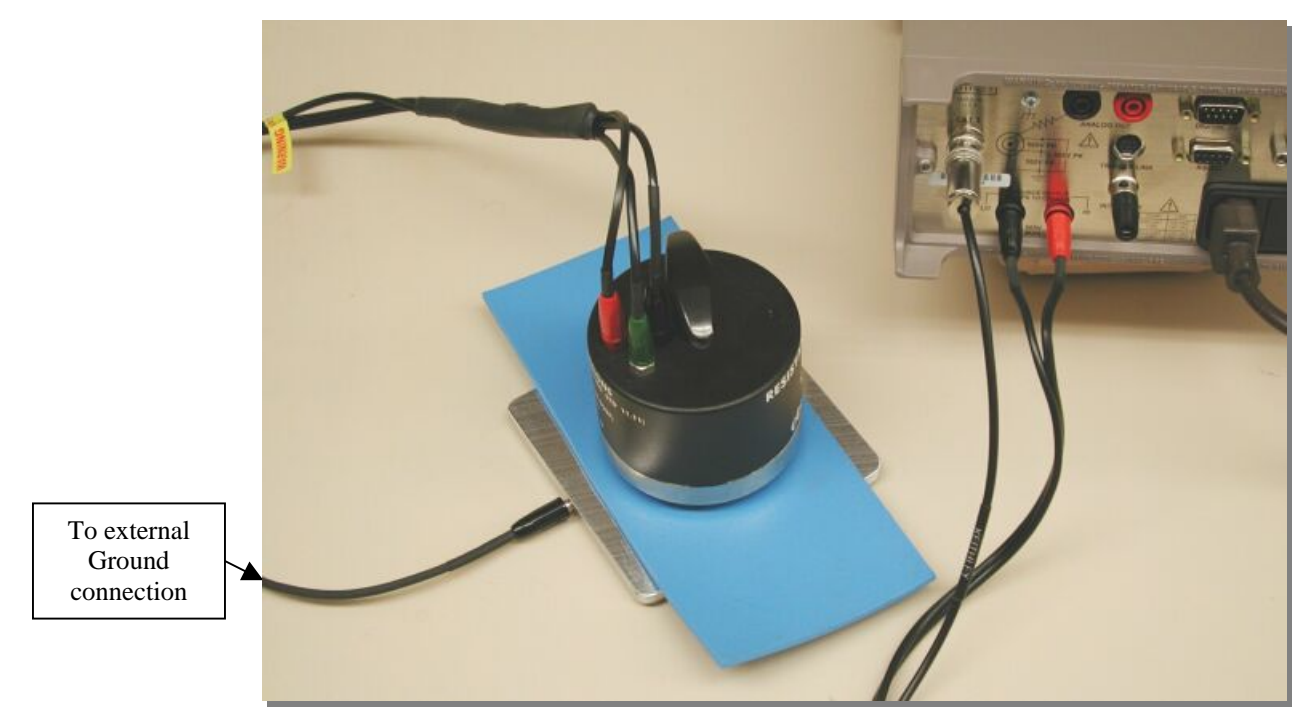

Ground Plane is used when measuring insulative materials per ASTM D257

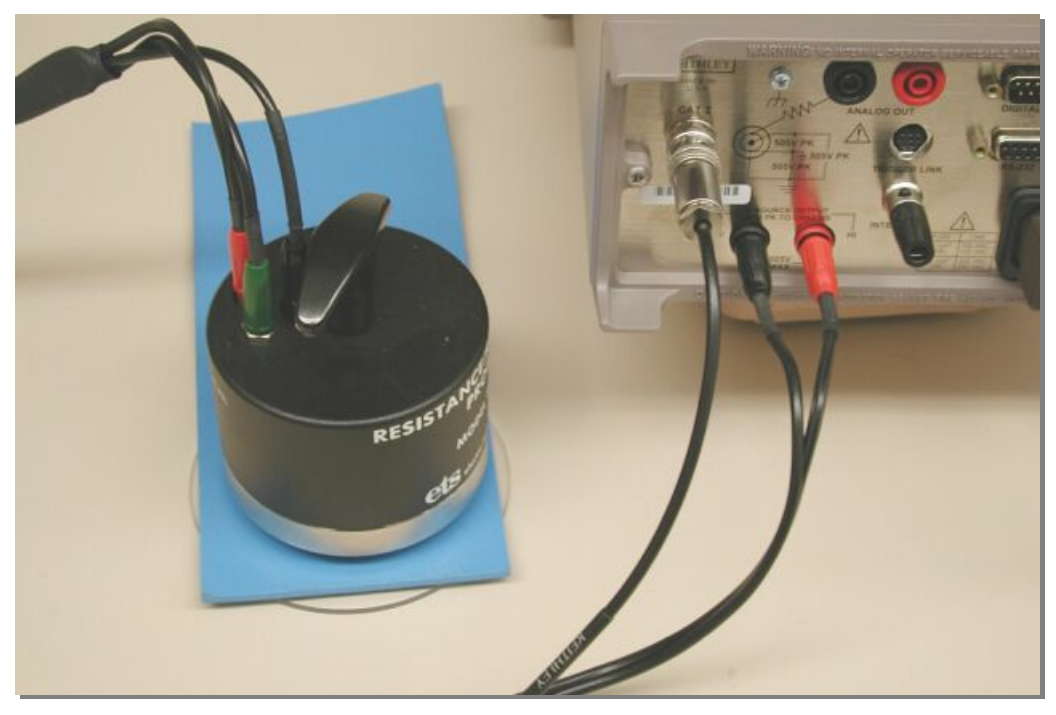

Insulating Plane is used when measuring static dissipative materials per ESD S11.11

Figure 2.0-2: Surface Resistance/Resistivity

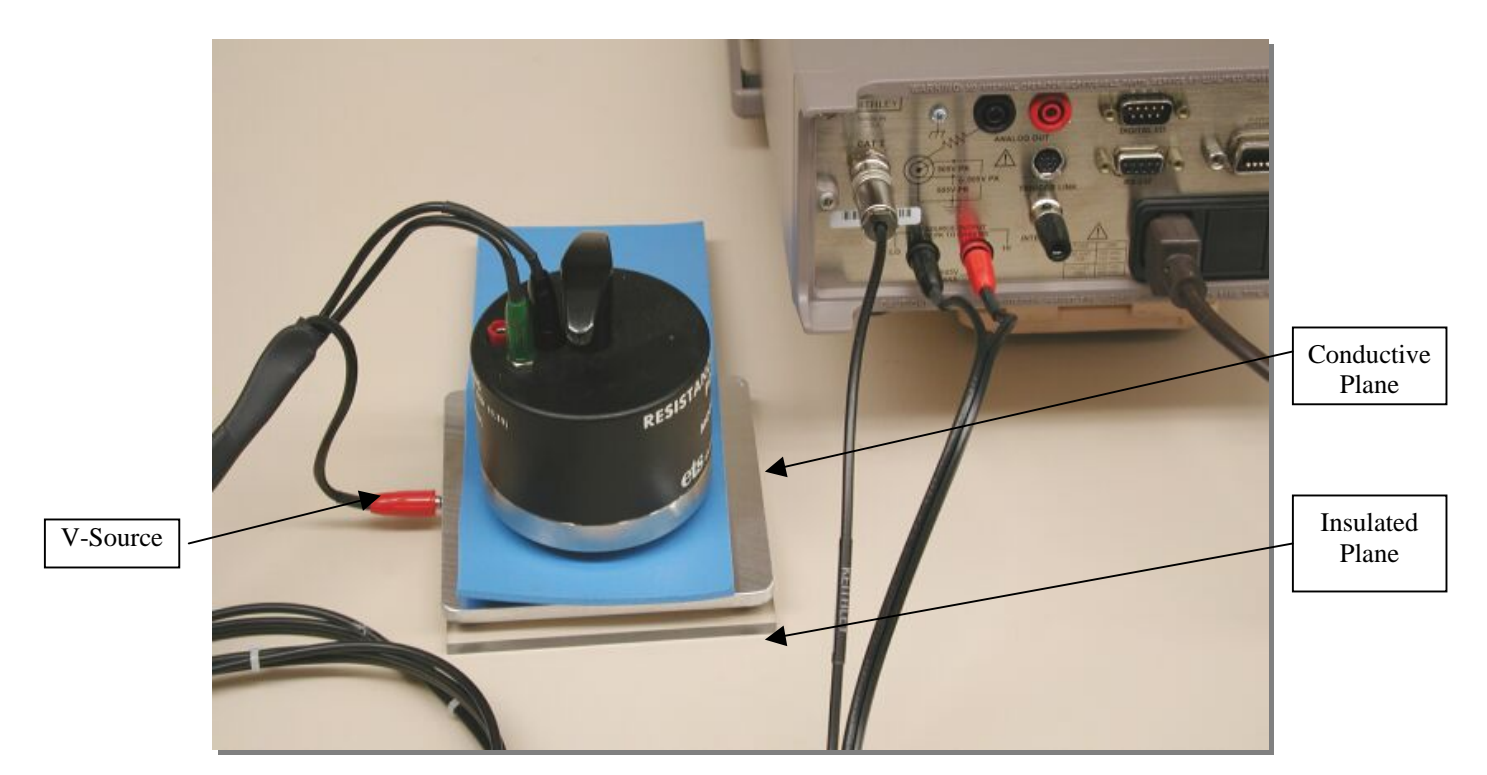

Figure 2.0-3: Volume Resistance/Resistivity

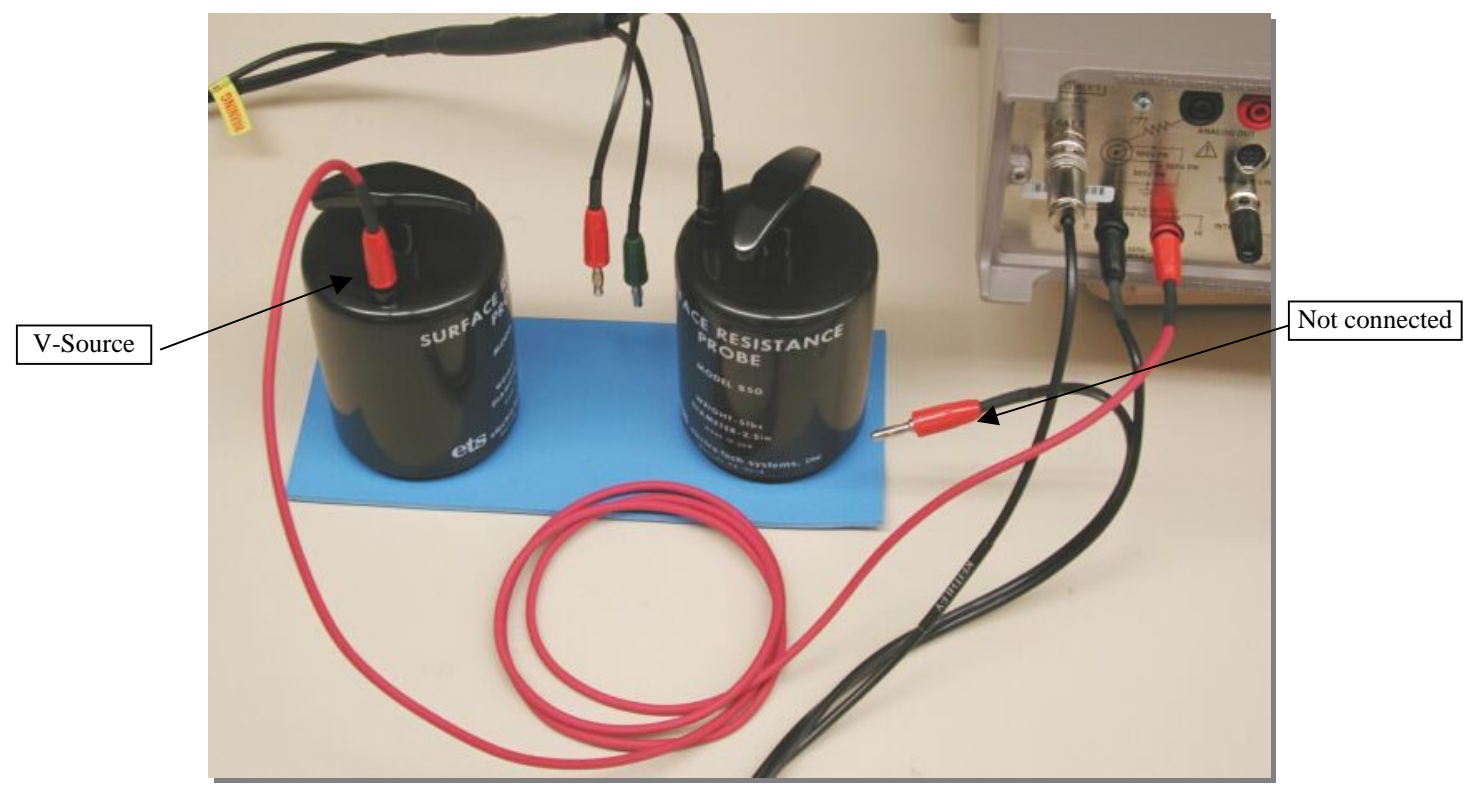

Figure 2.0-4: Point-to-Point Resistance

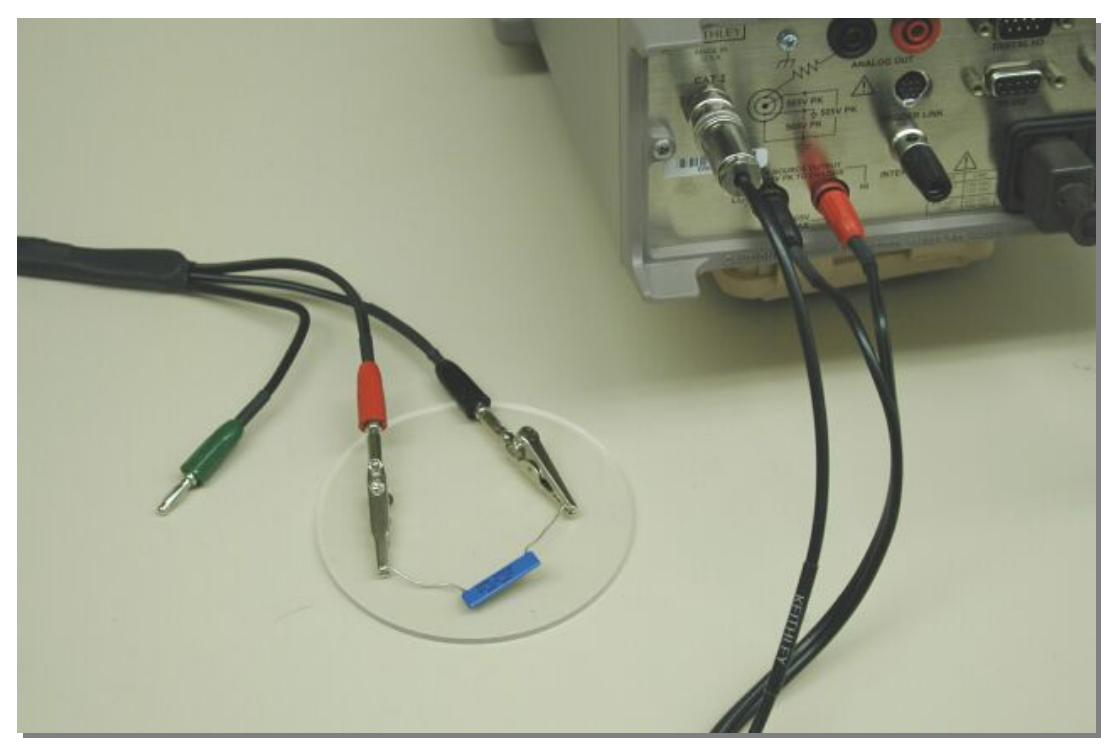

Figure 2.0-5: 2-Point Resistance

## 3.0 OPERATION

The Model 863/6487 is preprogrammed at ETS to measure resistance or resistivity with either a 10V, 100V or 500V test voltage by selecting one of the three user configurations, USR0, USR1 or USR2 respectively. (USR0 is programmed as the power-up default setting.) Other voltages can be easily selected by the user at any time. See SECTION 4.0 of this manual.

The following instructions should be followed to ensure consistent and accurate resistance measurements:

- 1. Turn the instrument on by pressing the POWER switch. The display will cycle through a self-check program. It is recommended that the instrument be allowed to warm up for one hour prior to use. However, the instrument can be used immediately after turn on if necessary. If the instrument is used on an ongoing basis the power should be left on in standby mode (OPERATE switch off.)
- 2. Place the appropriate test probe on the sample to be measured. Ensure that good surface contact is made between the probe and the sample.
- 3. Select a test voltage of either 10, 100, or 500V by selecting USR0, USR1, or USR2 respectively. (Press SETUP, use RANGE up/down arrows to select USR, then press

ENTER.) The instrument is defaulted at the factory for USR0 (10V). See Section 4.1 for selecting other test voltages.

4. To begin a test and take a reading, press the OPER push button. A blinking dot on the display will flash each time a sample is taken at an approximately six (6) second sampling rate that is preset by ETS. If another sampling rate is desired, refer to Section 4.2 for resetting the RATE value.

AUTORANGE is enabled as the default. With AUTORANGE enabled (AUTO indicator on), the instrument will automatically adjust to the correct measuring range.

Occasionally, it may be necessary or desirable to utilize manual ranging. When using manual ranging, choose an appropriate range value based on the voltage source setting and the expected measured resistance: I=V/R. Press either the  $\forall$  or  $\blacktriangle$  range pushbuttons to select the desired range. This will automatically disable the AUTORANGE mode. (Note: The resistance range selected is not shown on the meter, only the current range is displayed.)

To reinstate AUTORANGE, press the AUTO pushbutton. The AUTO indicator will light on the display.

#### NOTE:

When measuring low resistances, the test voltage must be reduced so that the set maximum current is not exceeded. When this level is exceeded, the display will indicate OVRFLOW (overflow) or I-LIMIT. To determine the maximum voltage that can be used, calculate:

|    | V = IR.                     |               |
|----|-----------------------------|---------------|
|    | = (25x10 <sup>-3</sup> ) R  | (10V or less) |
| or | = (2.5x10 <sup>-3</sup> ) R | (>10V)        |

The lowest resistance that can be measured is 0.8 ohms. TABLE 2 lists the suggested voltages for different minimum resistances.

| <u>ce Range: (Ω)</u> <u>Test Voltage: (Volts)</u> |                                                                     |
|---------------------------------------------------|---------------------------------------------------------------------|
| 0.01                                              | (25mA)                                                              |
| 0.10                                              |                                                                     |
| 1.00                                              | ĺ                                                                   |
| 10.00                                             |                                                                     |
| 10.00                                             | (2.5mA)                                                             |
| 100.00                                            |                                                                     |
| 500.00                                            |                                                                     |
|                                                   | <u>Test Vo</u><br>0.01<br>0.10<br>1.00<br>10.00<br>100.00<br>500.00 |

 Table 2 – Suggested Test Voltages

5. There is a delay while the instrument measures and calculates the next displayed value. In addition, there may be an additional delay due to electrification of the material. This is a charging effect and will depend on the material being measured. It is more noticeable at the higher resistance ranges. Continue the test until the readings appear to stabilize. At the conclusion of the test, turn off the voltage source by pressing the OPER pushbutton (blue warning indicator off). This returns the instrument to the standby mode.

#### NOTE:

The Model 863/6487 reads only measured *resistance*. Resistivity probes and test fixtures that have multiplication factors such as the ETS Model 803B (x10 built-in), must have these multiplication factors applied to the displayed reading to convert *resistance* to *resistivity*.

## 4.0 **REPROGRAMMING**

The Model 863/487 is preprogrammed at the factory to enable the user to immediately place the instrument into service as a precision wide range resistance meter, meeting most common resistance and resistivity test specifications.

This section covers reprogramming the instrument to default to other test voltages and sampling rates. Refer to the Keithley manual for information on reprogramming other parameters.

#### 4.1 Test Voltages

Open circuit test voltages from 0 to 505 Volts can be selected by the user. The new values will remain in memory until they are either changed or the instrument is turned off.

Press either of the VSOURCE up/down arrows to enter the voltage adjustment mode. Then press either the  $\blacktriangleleft$  or  $\blacktriangleright$  pushbuttons to move the cursor (flashing digit). Each digit may then be changed individually by pressing the  $\blacktriangle$  or  $\blacktriangledown$  pushbuttons under V-SOURCE until the correct value is obtained. Repeat this sequence until all of the digits are set to the desired level then press ENTER.

If the current limit prompt appears, in most cases you may skip it by pressing EXIT after adjusting the voltage.

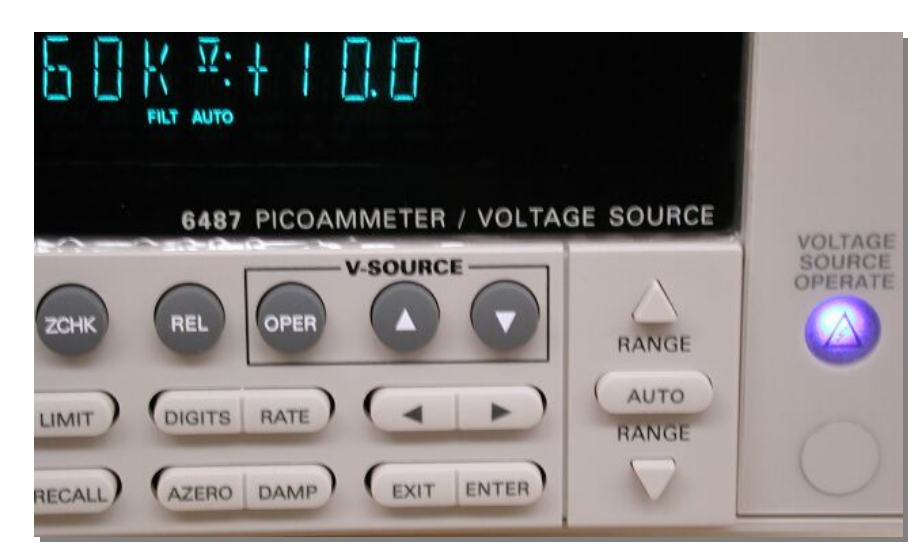

Figure 4.1–1: Source Voltage Adjust

## 4.2 Sampling Rate (TRIGGER INTERVAL)

The sampling rate (RATE) is set by ETS for the maximum sampling rate (NPLC:60.00) using the CONFIG RATE menu. This presents a more stable display when making high resistance measurements. The sampling rate is expressed in terms of the Number of Power Line Cycles (NPLCs). See page 4-4 of the Keithley Manual for a detailed explanation.

There are two ways of changing the sampling rate:

Press the RATE key to select SLOW, MED (Medium) or FAST

#### <u>or</u>

Press the CONFIG then RATE keys to enter the desired number of power line cycles (NPLCs) between samples. To convert into time: One power line cycle at 60Hz = 16.66 ms; 50Hz = 20 ms. This number can range from 0.01 to 60 for 60Hz or 0.01 to 50 for 50Hz power. The arrow keys are used for entering the number in the same manner as described in section 4.1 for adjusting source voltage.

## APPENDIX

## DEFAULT SETTINGS

#### **ETS CONFIGURATION PARAMETERS**

The following lists the configuration parameters in the 6487 that are changed from the Keithley Factory defaults by ETS:

1. Ohms mode selected

2. Sampling rate (RATE) set for a slow sampling rate (NPLC:60.00) using the CONFIG RATE menu. See section 4.2

- 3. Source Voltage settings: USER0 – 10V USER1 – 100V USER2 – 500V
- 4. USER0 is selected as the power on default using the CONFIG SETUP menu.

#### SAVING USER SETUPS

To save a User Setup, configure the Model 863/6487 for the desired measurement application, then press SAVE and select the desired setup (0 = USR0, 1 = USR1, 2 = USR2) and press ENTER to complete the process.

To save the power on-setup, press CONFIG and then SETUP, and select FACT, USR0, USR1, USR2 or GPIB and press ENTER. FACT is the Keithley factory default setting.

#### **RESTORING SETUPS**

Press SETUP to display the restore menu, then select the setup (FACT, USR0, USR1, USR2 or GPIB) and press ENTER. FACT is the Keithley Factory default setting.